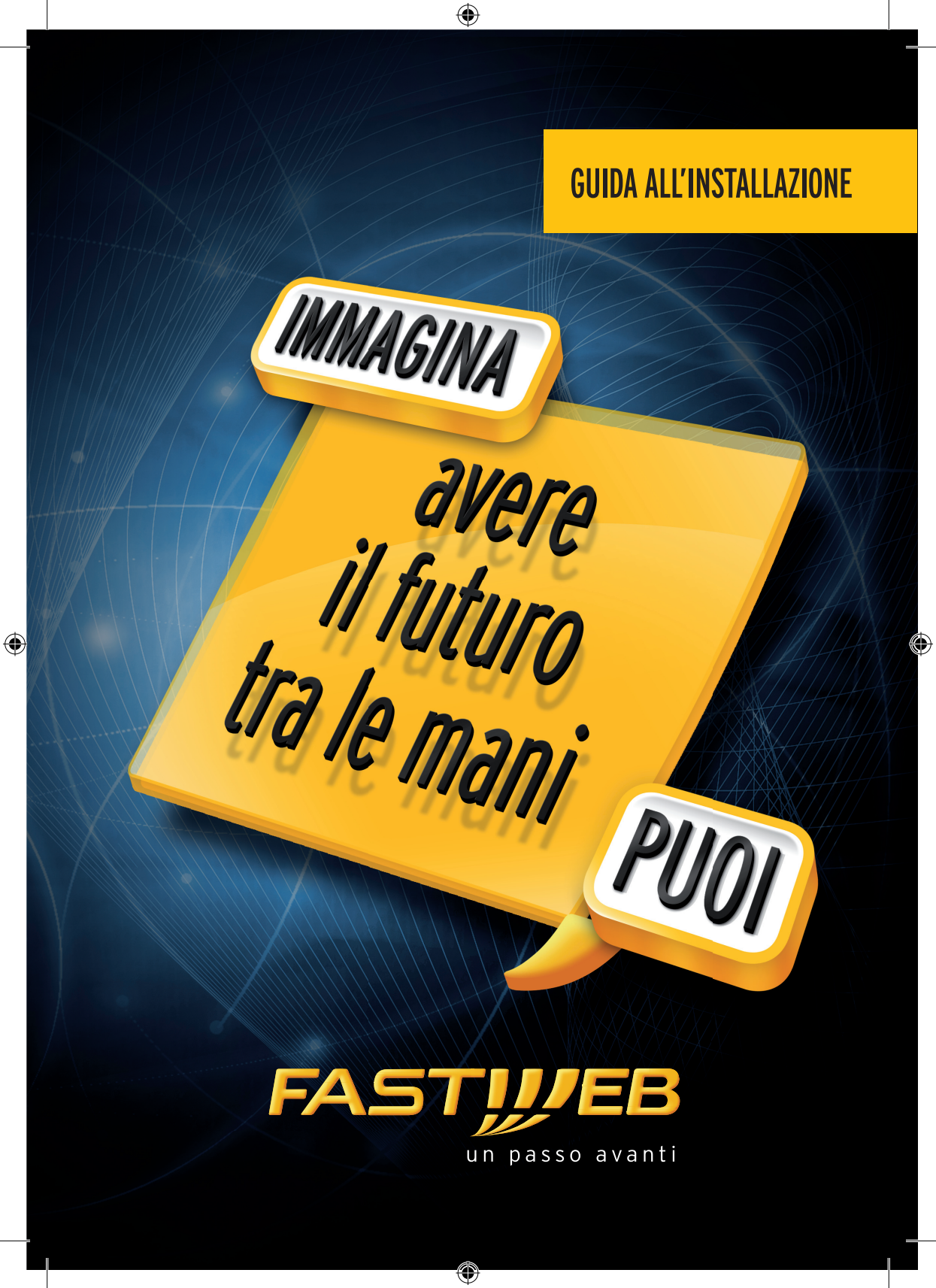

# **INTRODUZIONE**

•

Questa guida descrive le azioni utili per la rapida e autonoma installazione del Modem e il collegamento del tuo computer alla rete ADSL di FASTWEB.

L'apparato è già configurato per funzionare sulla rete FASTWEB.

L'installazione non adeguata dell'Apparato, l'utilizzo non appropriato o una manutenzione eseguita non correttamente possono aumentare il rischio di danneggiare irreparabilmente l'Apparato stesso o l'impianto telefonico nonché provocare infortuni alle persone.

Ti consigliamo quindi di seguire attentamente le istruzioni, le precauzioni e le avvertenze riportate in questa Guida rapida all'installazione e di approfondire la lettura del "Manuale d'Uso", scaricabile dal sito www.fastweb.it/modem o dalla sezione "Guide e configurazioni" della tua MyFASTPage.

 $(\mathbf{O})$ 

#### **ATTIVAZIONE RAPIDA**

( )

Di seguito il dettaglio dei passi operativi che dovrai seguire:

- 1 Controllo contenuto della confezione
- 2 Verifica e preparazione dell'impianto telefonico
- 3 Collegamento del Modem all'impianto telefonico
- 4 Inserimento dell'alimentatore e verifica delle spie luminose
- 5 Collegamento del telefono all'impianto telefonico
- 6 Collegamento del Modem al Computer con cavo Ethernet
- 7 Registrazione Abbonamento
- 8 Abilitazione servizio WiFi

# **1 CONTROLLO CONTENUTO DELLA CONFEZIONE**

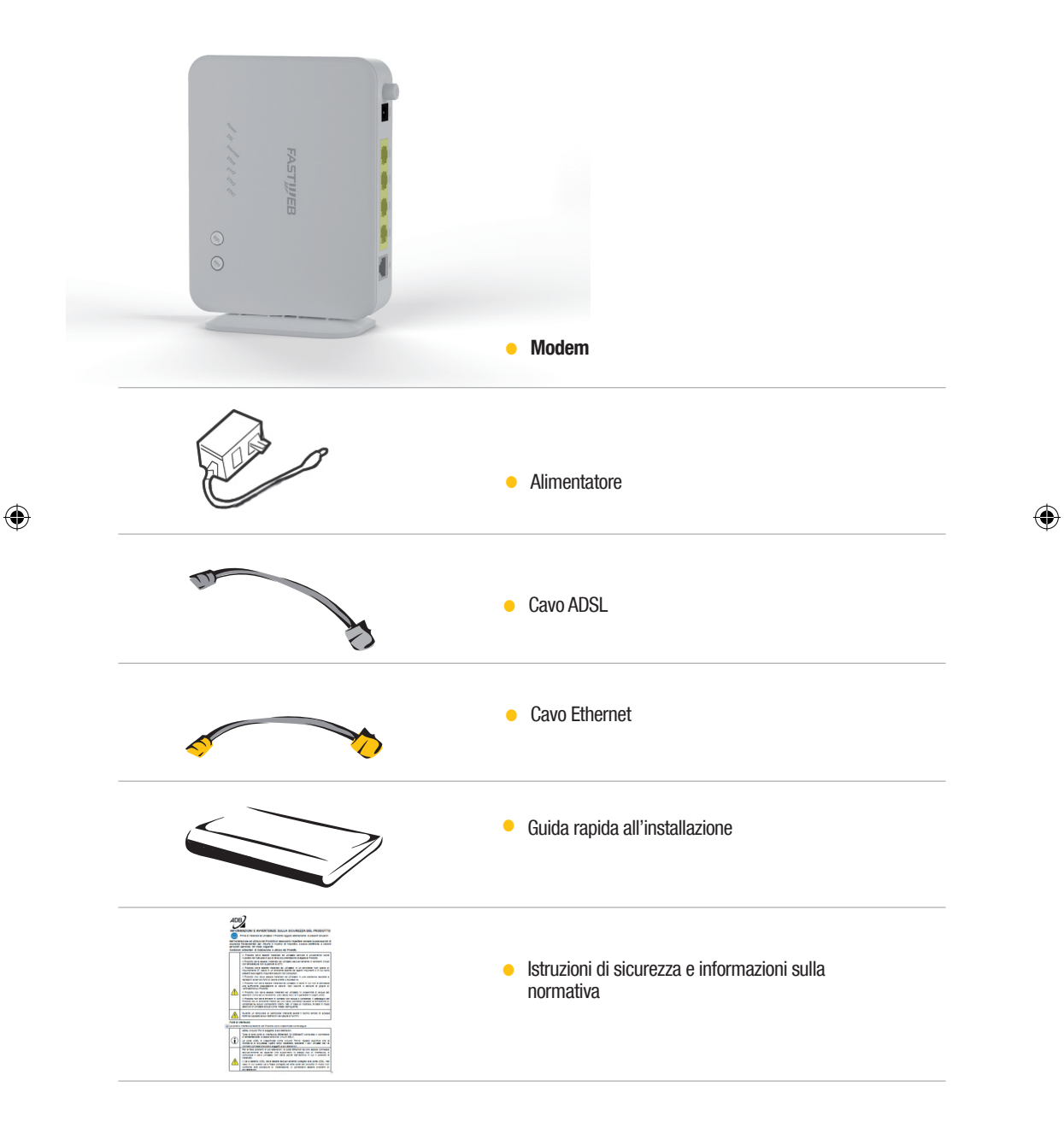

## 2 VERIFICA E PREPARAZIONE DELL'IMPIANTO TELEFONICO

Scollega gli eventuali apparati collegati al tuo impianto e verifica la tipologia di presa a muro. Ricordiamo che in caso di presa a muro tripolare sarà necessario acquistare un adattatore tripolare e un filtro ADSL. In caso di collegamento con presa a muro Rj11 sarà invece necessario acquistare solamente un filtro ADSL. Gli accessori in questione non sono presenti nella confezione.

Collegamento con presa a muro tripolare

### Collegamento con presa a muro RJ11

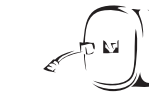

# **3 COLLEGAMENTO DEL MODEM ALL'IMPIANTO TELEFONICO**

6

Individua la presa telefonica principale e in base al tipo di presa segui le operazioni di seguito.

#### Presa tripolare

Presa RJ11

### Collegamento con presa a muro tripolare

ADATTATORE TRIPOLARE

INSERISCI L'ADATTATORE TRIPOLARE NELLA PRESA TELEFONICA ESISTENTE

INSERISCI IL FILTRO DOPPIO ADSL NELL'ADATTATORE GIÀ CONNESSO ALLA PRESA

Esempio: presa tripolare con servizi Internet e Voce attivi

Inserisci una delle estremità del cavo ADSL nella porta ADSL del filtro doppio ADSL e l'altra estremità nella porta ADSL del Modem.

### Collegamento con presa a muro RJ11

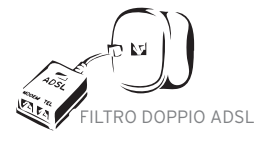

INSERISCI IL FILTRO DOPPIO ADSL NELLA PRESA TELEFONICA ESISTENTE

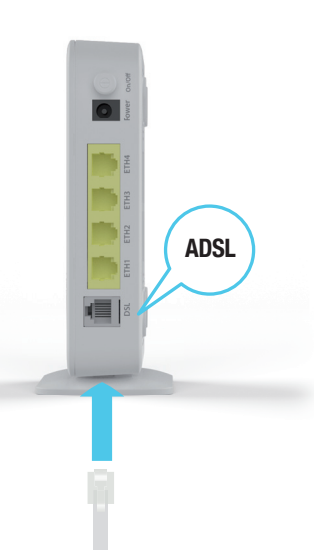

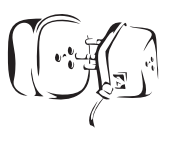

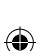

### 4 INSERIMENTO DELL'ALIMENTATORE E VERIFICA DELLE SPIE LUMINOSE

۲

Collega l'alimentatore al Modem e alla presa elettrica, premi il tasto di accensione che si trova dietro l'apparato.

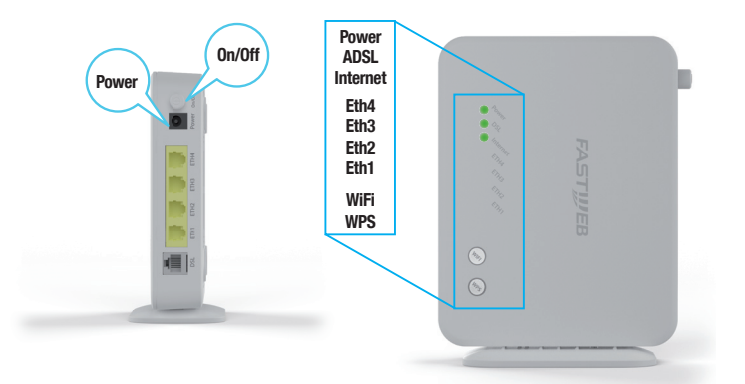

## 5 COLLEGAMENTO DEL TELEFONO ALL'IMPIANTO TELEFONICO

Se l'offerta prevede la linea voce collega il telefono inserendo il cavo telefonico nella porta Phone/Tel del filtro. Nel caso di impianti con più prese ogni ulteriore telefono potrà essere utilizzato con un Filtro Singolo da installare come indicato precedentemente. I filtri non sono contenuti nella confezione.

### 6 COLLEGAMENTO DEL MODEM AL COMPUTER CON CAVO ETHERNET

Inserisci un'estremità del cavo Ethernet nella porta Ethernet del PC e l'altra estremità nella porta Ethernet (una delle porte di colore giallo) del Modem.

( )

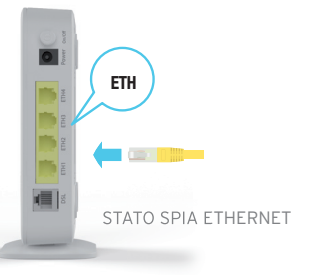

 $( \bullet )$ 

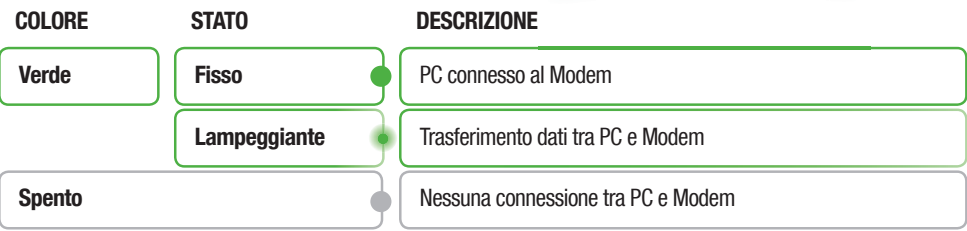

# **7 REGISTRAZIONE ABBONAMENTO**

Per iniziare ad utilizzare il servizio è necessario verificare i tuoi dati. Ti chiediamo pertanto di procedere come segue

- Apri una pagina del tuo browser (es. Internet Explorer) e digita nella barra degli indirizzi http://registrazione.fastweb.it
- Sarai indirizzato automaticamente sulla pagina di registrazione FASTWEB
- Inserisci i dati richiesti dalla pagina e segui le indicazioni
- Apri una nuova pagina del tuo browser e verifica la navigazione

## 8 ABILITAZIONE SERVIZIO WIFI

Il modem è dotato di un Access Point integrato per la navigazione Internet in modalità WiFi. La navigazione WiFi è abilitata fin da subito.

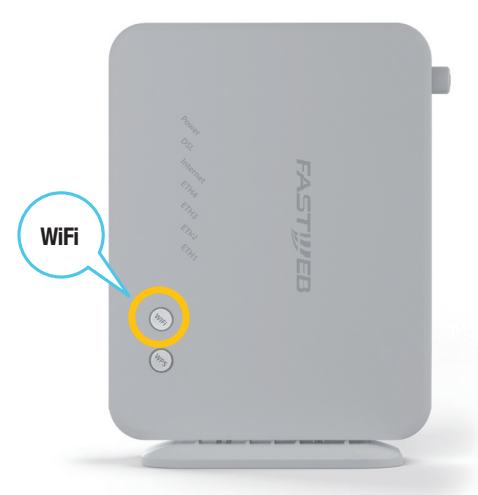

È possibile attivare/disattivare il WiFi del modem premendo l'apposito pulsante "WiFi" e verificando che sul pulsante si accenda/spenga la spia verde.

Il nome della rete WiFi (SSID) e la chiave di cifratura (Wireless key) sono riportati sull'etichetta del Modem. Segui la procedura per l'associazione dei dispositivi.

Per evitare accessi non autorizzati alla tua rete WiFi, ti raccomandiamo di modificare, al primo accesso, la chiave di cifratura seguendo le indicazioni riportate nel "Manuale d'Uso".

### PAGINA WEB

۲

Per accedere alla pagina web del tuo Modem digita nella barra degli indirizzi internet l'indirizzo del Modem (di default http://192.168.1.254).

Al fine di evitare accessi in rete non autorizzati il Modem è protetto da Username e Password. Al primo accesso la username e la password di default sono admin.

Ti raccomandiamo di proteggere l'accesso alla pagina web con l'impostazione di una password, seguendo le indicazioni riportate nel "Manuale d'Uso", scaricabile dal sito www.fastweb.it/modem o dalla sezione "Guide e configurazioni" della tua MyFASTPage.

### **PROCEDURA DI RESET**

( )

Per riconfigurare le impostazioni iniziali del Modem (impostazioni FASTWEB) accendi l'apparato e tieni premuto per sette secondi il pulsante di Reset, rilascia e attendi l'avvio. Con guesta operazione verranno perse tutte le modifiche personali effettuate.

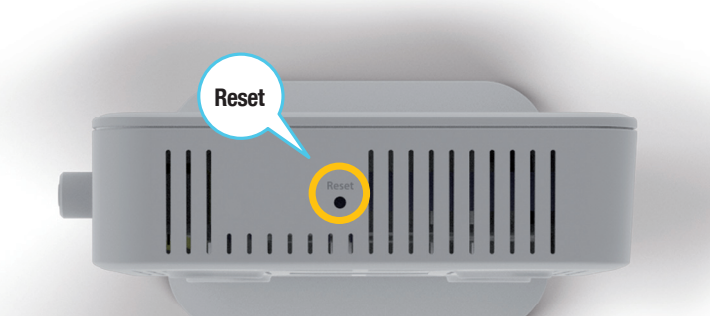

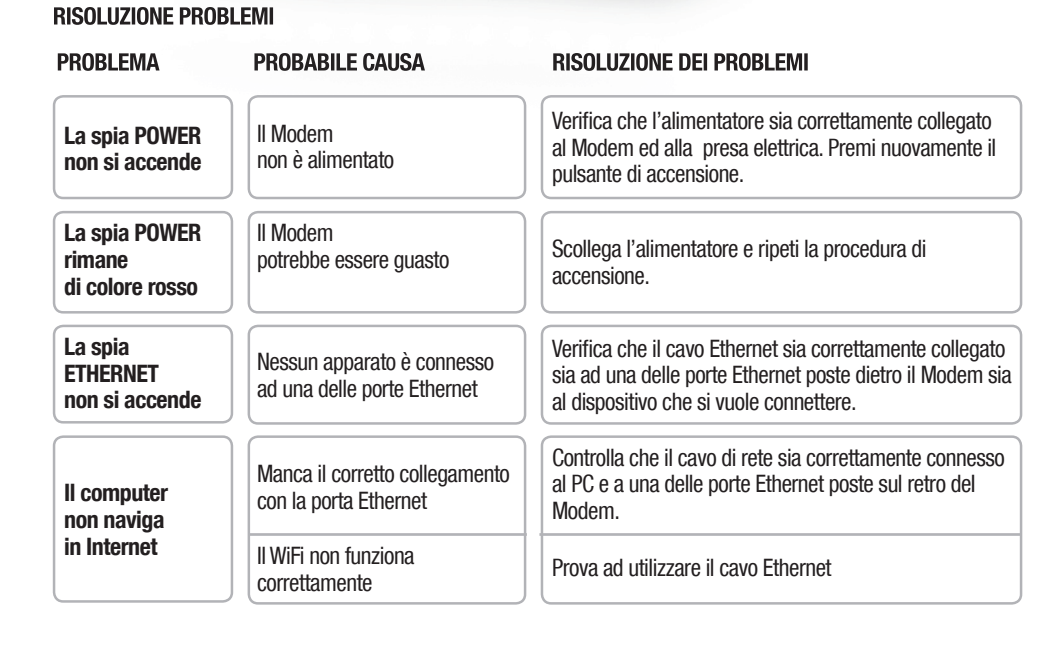

Per le funzionalità avanzate e la risoluzione di altri problemi fai riferimento al "Manuale d'Uso" del tuo Modem, scaricabile dal sito www.fastweb.it/modem o dalla sezione "Guide e configurazioni" della tua MyFASTPage.

Versione 1.0a

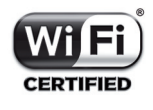